## Créer un point d'accès wifi avec NetworkManager

## Ressources

1. http://doc.ubuntu-fr.org/network-manager

## Étapes

- 1. Ouvrir le gestionnaire de connexions réseau de [[NetworkManager]
- 2. Créer une nouvelle connexion "Sans fil partagée", la fenêtre de la nouvelle connexion s'ouvre :
- 3. Dans le champ *Nom de la connexion*, entrez un nom unique significatif pour votre connexion : "Connexion wifi partagée de mon ordi"
- 4. Cliquer sur l'onglet Configuration générale de la fenêtre de la nouvelle connexion
- 5. Décocher Se connecter automatiquement à ce réseau lorsqu'il est disponible
- 6. Cocher Tous les utilisateurs peuvent se connecter à ce réseau
- 7. Cliquer sur l'onglet Sans fil de la fenêtre de la nouvelle connexion
- 8. Dans le champ *SSID* indiqué le nom de votre connexion wifi tel qu'il apparaitra sur les appareils qui s'y connecteront
- 9. Dans le menu déroulant Mode, choisissez Point d'accès
- 10. Cliquer sur l'onglet Paramètres IPv4 de la fenêtre de la nouvelle connexion
- 11. Dans le menu déroulant Méthode, choisissez la méthode Partagée avec d'autres ordinateurs
- 12. Allez ensuite dans l'onglet Paramètres IPv6 et mettez la Méthode en Ignorer.
- 13. Cliquer sur Appliquer... pour activer le partage.

From: https://memos.clapas.org/ - **Memos** 

Permanent link: https://memos.clapas.org/informatique/aides/linux/networkmanager-point-access-wi

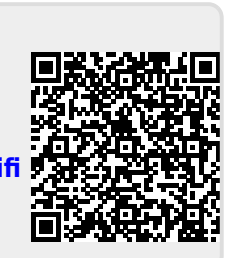

Last update: 2020/05/22 19:58